# Parent Access: How to Access the Culture of Respect Demo Course

Students will be pre-enrolled into a Culture of Respect Student Training course in myMCPS Classroom. To preview the demo course, you will need to have an activated ParentVUE account. If you do not have an activated ParentVUE account please contact your child's schools for a copy of your activation letter.

If you have a ParentVUE account, follow these steps to access the Culture of Respect Demo Course:

#### Step 1:

Log into ParentVUE at <a href="https://md-mcps-psv.edupoint.com/PXP2\_Login.aspx">https://md-mcps-psv.edupoint.com/PXP2\_Login.aspx</a>

#### Step 2:

Go to the Parent Resources tab and click the link for myMCPS Classroom

| Home                                    | PARENT RESOURCES   |
|-----------------------------------------|--------------------|
| Synergy Mail                            | TARENT RECOORCEC   |
| Calendar                                | 2 myMCPS Classroom |
| Attendance                              |                    |
| Class Schedule                          |                    |
| Conference                              |                    |
| Course History                          |                    |
| Grade Book                              |                    |
| A <sup>+</sup> <sub>o</sub> Report Card |                    |
| School Information                      |                    |
| Student Info                            |                    |
| Parent Resources                        |                    |
| Documents                               |                    |

#### Step 3:

Once you are logged into myMCPS Classroom, copy and paste the follow link in the the web browser: <u>https://mcpsmd.instructure.com/enroll/JDC6DW</u>

#### Step 4:

Click the button to enroll in the course and then use the link to go to the course

## Culture of Respect Parent Demo Course Access

| E   | nroll in Culture of Respect 2022-2023 Student Training                                                                                     |      |
|-----|----------------------------------------------------------------------------------------------------|------|
| Yo  | ou are enrolling in Culture of Respect 2022-2023 Student Training                                                                          |      |
| Vie | iew Privacy Policy 🗈 Enroll in Course                                                                                                    |      |
| ~   | Enroll in Culture of Respect 2022-2023 Student Training<br>You have successfully enrolled in Culture of Respect 2022-2023 Student Training |      |
|     | Go to your Dashb                                                                                                    | pard |
|     |                                                                                                    | ~~~/ |

## How do students begin the course?

The home page of the course has links to the three components of the course. Students must complete each of the items listed in the module at the bottom of the home page in the order that they are listed.

| [                                                         | Culture of Respect Student Training Module |
|-----------------------------------------------------------|--------------------------------------------|
| Culture of Respect Student Training Module                | ~                                          |
| View View                                                 | ~                                          |
| 22-23 Culture of Respect     100 pts   Score at least 100 | ~                                          |
| Signature of Respect Post-Assessment                      | ~                                          |

## How do students complete the training portion of the module?

To begin the training, students will click the button to load the tool in a new window.

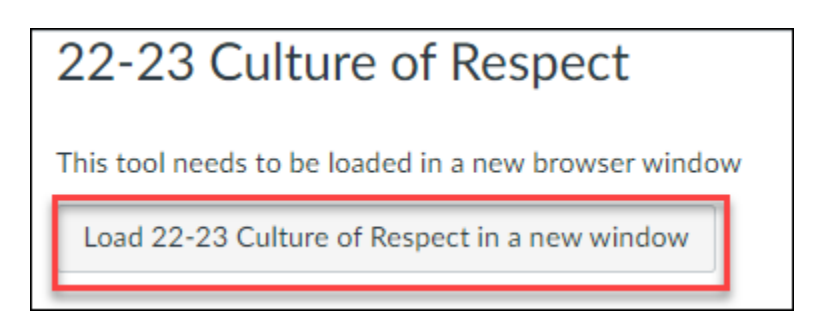

• The training presentation will open in a new window and students must click the "play" button on the screen to begin.

- Students will navigate through the presentation using the player controls:
  - 1. **Menu** Click on the menu icon in the upper left to view the slides in the presentation and current progress. Slides viewed will be marked with a checkmark, while slides not completed will be marked with a lock icon.
  - 2. **Play** Use this to play/pause the timeline.
  - 3. **Timeline** A colored bar will indicate the time elapsed on the timeline. Most questions and other interactions will not be available to the user until the timeline bar is complete.
  - 4. **Replay** To listen to the content on a slide again, use this button to restart the slide.
  - 5. **Sound** Use this icon to increase/decrease player volume. Please be aware that you may also need to adjust the volume using the sound controls on your device.
  - 6. **Closed Captioning** Click this icon to turn on/off captioning of the audio.
  - Accessibility Controls This icon will give you access to turn on/off additional accessibility features such as Zoom to fit, accessible text, and keyboard shortcuts.
  - 8. **Prev/Next** Use these buttons to control movement to the next and previous slides in the presentation. For the first time viewing a slide, the "Next" button will be disabled until the timeline has finished. Once the timeline has ended or you have completed the task required on the slide, you will need to click "Next" in the player to continue the presentation.

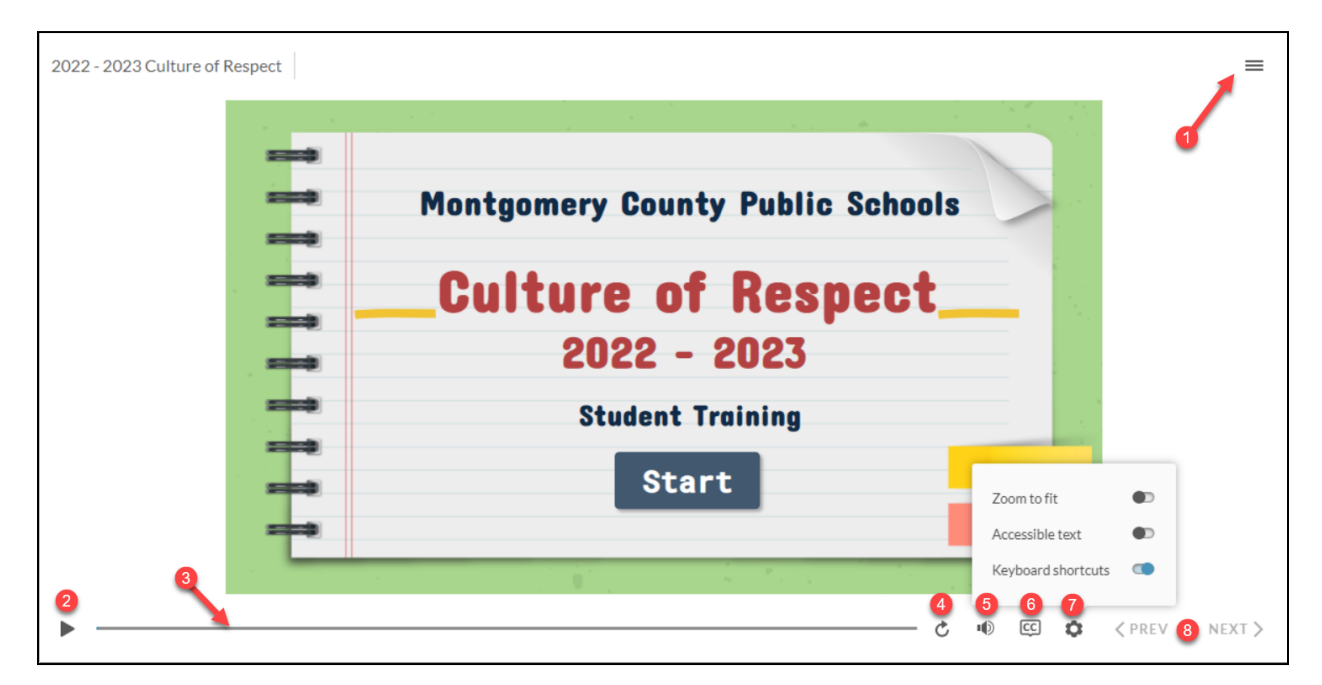

- Some slides will automatically advance, while others may require the student to watch a video first or think about the content before clicking the "Next" button. Other slides may require students to select a response to a question on the slide in order to advance.
- Students must progress through all slides until they reach the final slide where they will be prompted to return to the module to complete the post-assessment.

Maryland's Largest School District MONTGOMERY COUNTY PUBLIC SCHOOLS Expanding Opportunity and Unleashing Potential

## Culture of Respect Parent Demo Course Access

• The module will automatically be marked as completed for students when they reach the conclusion slide.

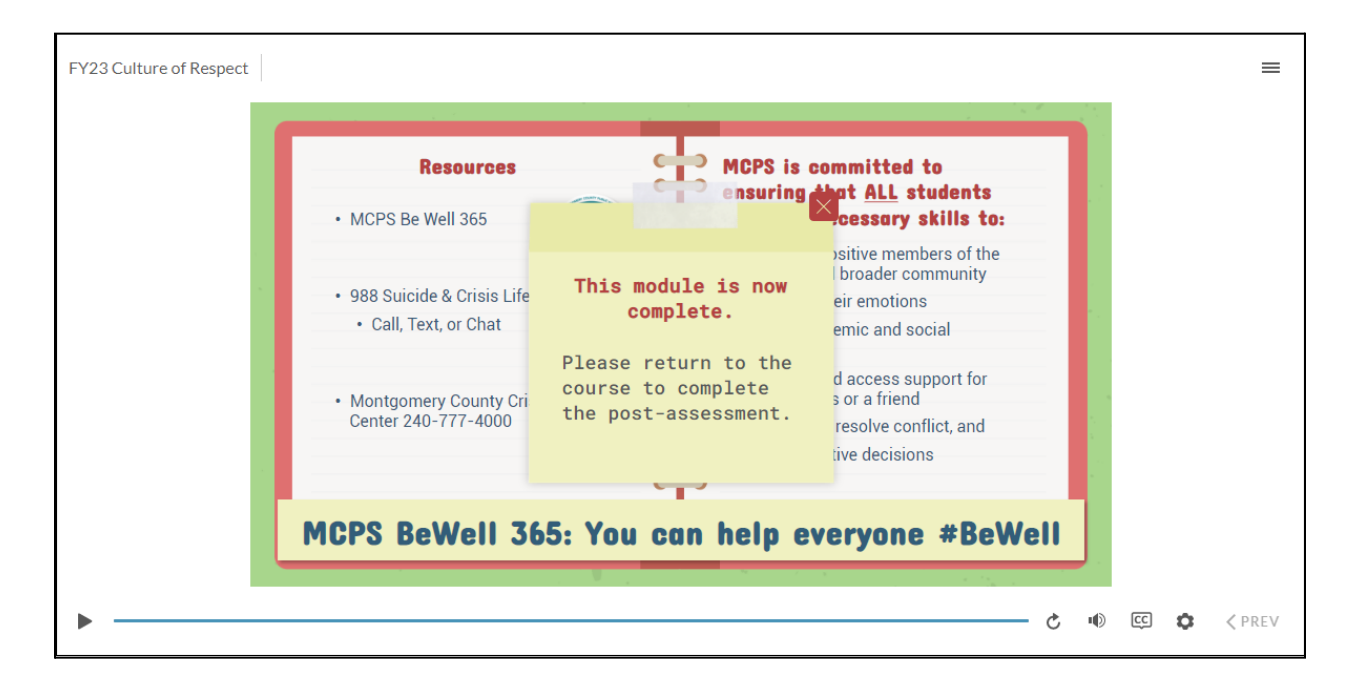

• To navigate to the final requirement (post-assessment), students should click the "Next" button at the bottom of the page.

| 22-23 Culture of Respect                             |        |
|------------------------------------------------------|--------|
| This tool needs to be loaded in a new browser window |        |
| Load 22-23 Culture of Respect in a new window        |        |
|                                                      |        |
|                                                      |        |
|                                                      |        |
| < Previous                                           | Next • |

### How do I complete the post-assessments?

The post-assessment is set up as a survey. This means that regardless of a student's answers, they will earn credit for completing the assessment when they submit the assignment. To begin each assessment, students must click "Take the Survey".

| Due No due date          | Points 10                                                                                                    | Questions 8                                                                             | Time Limit None                                                   |
|--------------------------|----------------------------------------------------------------------------------------------------|-----------------------------------------------------------------------------------------|-------------------------------------------------------------------|
| Instructions             |                                                                                                    |                                                                                         |                                                                   |
| Please answer all 7 que  | stions for this pos                                                                                                    | t-assessment to the l                                                                   | best of your knowledge and understanding. When you are finished   |
| e sure to click the "Sul | bmit Quiz" button                                                                                                    | to complete this fina                                                                   | I requirement for the Culture of Respect Student Training course. |
| o confirm you have co    | mpleted all parts o                                                                                                    | of this course, return                                                                  | to the home page and make sure you have green checks next to      |
| oth of the module req    | uirements at the b                                                                                                    | ottom of the page.                                                                      |                                                                   |
|                          | Culture of Resp                                                                                                    | ect Student Training Module                                                             |                                                                   |
|                          |                                                                                                    |                                                                                         |                                                                   |
|                          | Overview     View                                                                                                    | 2                                                                                       | _ ~                                                               |
|                          | Overview     View     View     Culture o     100 pts   Si                                                                                  | 4<br>f Respect 2.0 Student Training<br>core at least 100                                |                                                                   |
|                          | Description         Overview           EP         Sulture of<br>100 pts   St<br>10 pts   St           S2         Culture of<br>10 pts   St | f Respect 2.0 Student Training<br>ore at least 100<br>f Respect Post-Assessment<br>mit  |                                                                   |
|                          | Overview View      Culture of 100 pts   5                                                                                                  | f <u>Respect 2.0 Student Training</u><br>fore at least 100<br>f Respect Post-Assessment | · · ·                                                             |

Once the student has started the assessment, they should:

- 1. Answer the question on the screen by selecting the best choice.
- 2. Click next to see the next question and repeat step 1 (the post-assessment has 7 questions and one affirmation statement).
- 3. Once all questions have been answered, students must click "Submit Quiz".

| uiz Instructions                                                                                                    |                                                                                                    |                                                                                                    |
|----------------------------------------------------------------------------------------------------|----------------------------------------------------------------------------------------------------|----------------------------------------------------------------------------------------------------|
| ise answer all 7 questions for this post-assessment to th<br>ning course. To confirm you have completed all parts of | the best of your knowledge and understanding. When you are finished, be sure to<br>this course, return to the home page and make sure you have green checks next<br>Calture of Report Student Tuining Module<br>Proceedings of Calture of Report Student Tuining Module<br>Proceedings of Calture of Report Student Tuining<br>Total Lower Report Student Tuining Module<br>Proceedings of Calture of Report Student Student | o click the "Submit Quiz" button to complete this final requirement for the Culture of Respect Stud<br>t to both of the module requirements at the bottom of the page. |
| Question 4 I have complete understanding of the disciplinary                                                         | and legal consequences per the MCPS Student Code of Conduct.                                                                                                    | 1 pts                                                                                                    |
|                                                                                                    |                                                                                                    |                                                                                                    |
| Strongly Agree                                                                                                    |                                                                                                    |                                                                                                    |
| Strongly Agree     Agree                                                                                             |                                                                                                    |                                                                                                    |
| Strongly Agree     Agree     Disagree                                                                                |                                                                                                    |                                                                                                    |
| Strongly Agree     Agree     Disagree     Strongly Disagree                                                          |                                                                                                    |                                                                                                    |

### How do I return to the course?

When you return to the myMCPS Classroom dashboard, you will see a course tile for the course. Click on the tile to return to the course.

#### Maryland's Largest School District **MONTGOMERY COUNTY PUBLIC SCHOOLS** Expanding Opportunity and Unleashing Potential

## Culture of Respect Parent Demo Course Access

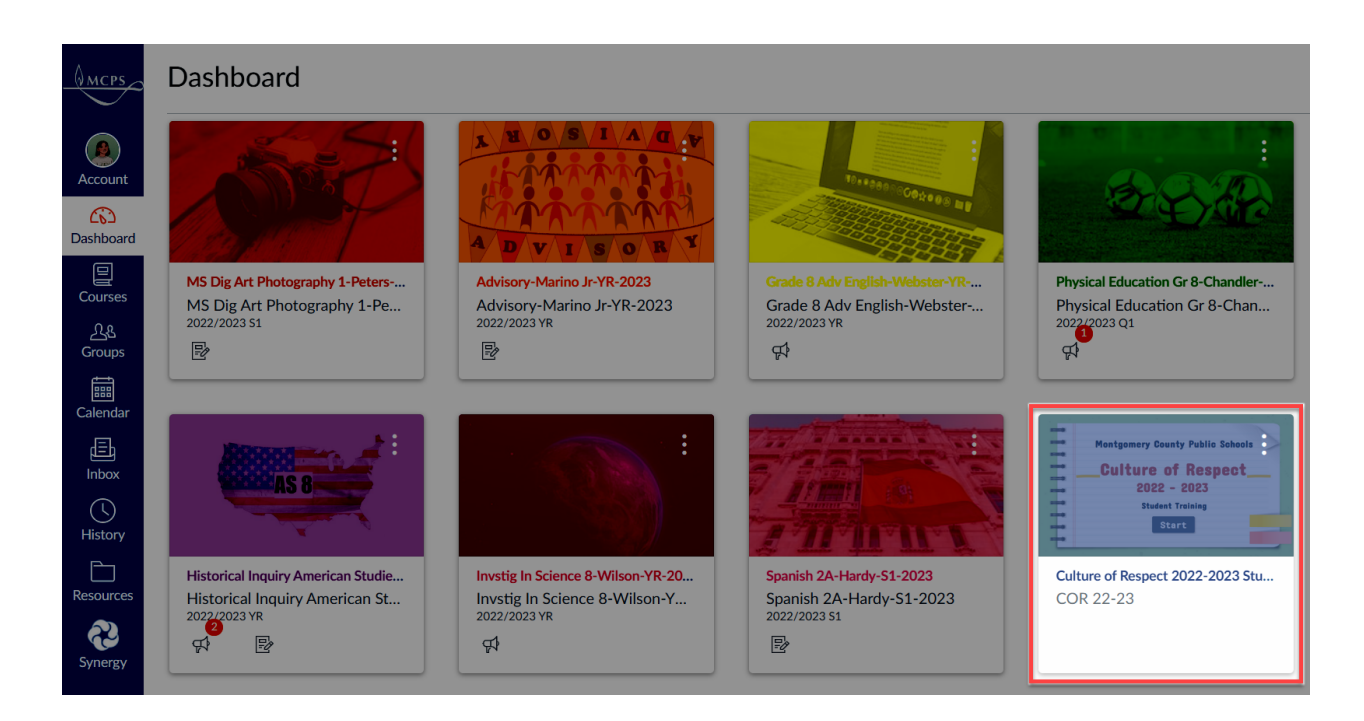